Potvrde o redovitom školovanju osim u učeničkoj referadi možete preuzeti i elektroničkim putem u e-Dnevniku preko poveznice <u>https://ocjene.skole.hr</u>

Prijava se vrši putem AAI@EduHr elektroničkog identiteta.

U padajućem izborniku moguće je izabrati svrhu potvrde.

### 1) U izborniku kliknite sa lijeve strane na "Potvrde"

| <u>e-Dnevnik</u>           |                                                  |            |          |
|----------------------------|--------------------------------------------------|------------|----------|
| Ξ                          | ODABIR PREDMETA                                  | Sve ocjene | 🖹 Pdf    |
| ☆ Ocjene                   | Hrvatski jezik<br>Krunoslav Matolenić            | 3,6        |          |
| 🖃 Bilješke                 | Engleski jezik I<br>Dardra Mutapi                | 3,4        |          |
| C Ispiti                   | Filozofija<br>Kotańa Gamberger                   | 3.25       |          |
| 🕅 Izostanci 🔹 2            | Povijest<br>Minija Rendulić                      | 4.6        |          |
| Raspored                   | Geografija<br>Gorstan Istor                      | 5          |          |
|                            | Matematika<br>Venu Galeren                       | 3,46       |          |
|                            | Fizika<br>Dunini Rister                          | 3.57       |          |
|                            | Kemija<br>Jannia Novak                           | 4,75       |          |
| CADNET Helpdork            | Biologija<br>Nevena Septanc                      | 3,2        |          |
| Podrška obrazovnom sustavu | Informatika<br>Ivano Zutar                       | 4,33       |          |
|                            | Politka i gospodarstvo<br>Marya Rendukt          | 4,67       |          |
| e-mail: helpdesk@skole.hr  | Tjeleina i zdravitvena kultura<br>Goran Ovelkovć | 5          | $\Box$ . |

# Kliknite na strelicu kako bi se otvorio izbornik i odaberite svrhu izdavanja potvrde npr. dječji doplatak

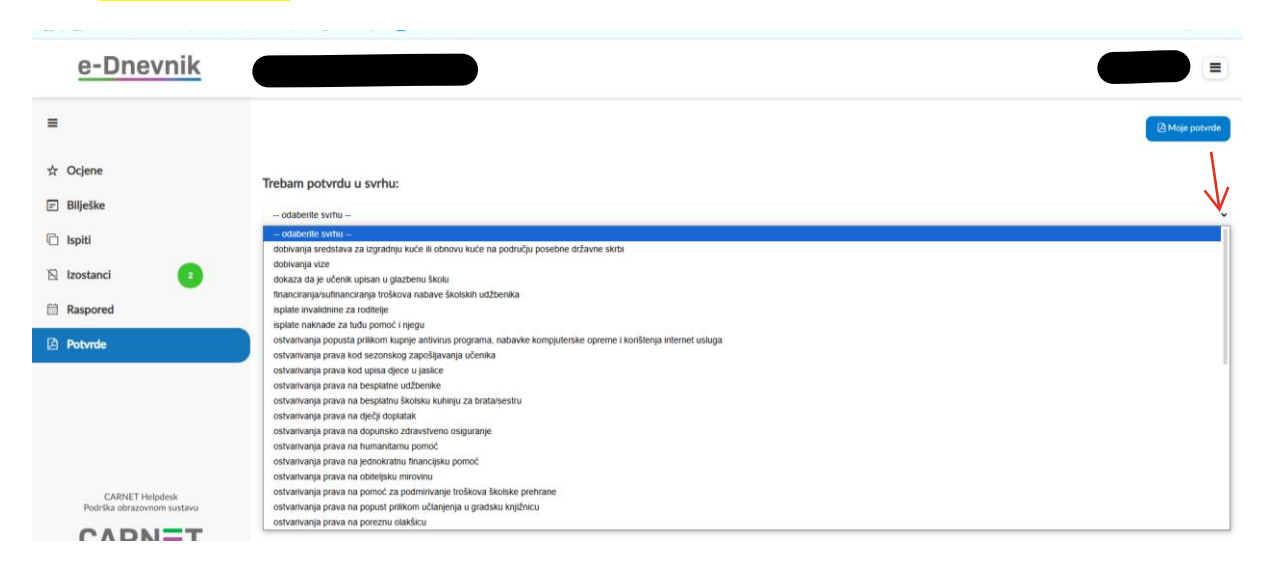

# Kliknite na prozorčić "Generiraj potvrdu"

| <u>e-Dnevnik</u>                                                                                               |                                       |
|----------------------------------------------------------------------------------------------------|---------------------------------------|
| =                                                                                                    | 12 Maje pot-vrde                      |
| ☆ Ocjene                                                                                                    | Trebam potvrdu u svrhu:               |
| E Bilješke                                                                                                    | ostvarivanja prava na dječji dopistak |
| C Ispiti                                                                                                    |                                       |
| 🖹 Izostanci 🔹                                                                                                  | Cettering powrou                      |
| Raspored                                                                                                    |                                       |
| 2 Potvrde                                                                                                    |                                       |
| CABNET Helpdesk<br>Podrška obrazovnom sustavu<br>CCARNET<br>tel -385 1 6661 500<br>e-mail: helpdesk @isiole.hr |                                       |

4) Ponovno kliknite na prozorčić "Generiraj potvrdu"

| e-Dnevnik                                                                                                    |                                        |
|----------------------------------------------------------------------------------------------------|----------------------------------------|
| =                                                                                                    | (2) Magie potwrte                      |
| ☆ Ocjene                                                                                                    | Trebam potvrdu u svrhu:                |
| 🖃 Bilješke                                                                                                    | ostvarikanja prava na dječji doplatak  |
| C Ispiti                                                                                                    | Potvrda će glasiti na sljedeću školu:  |
| 🖹 Izostanci 🔹                                                                                                  | · · · · · · · · · · · · · · · · · · ·  |
| Raspored                                                                                                    | Potvrda će glasiti na sljedeći razred: |
| 🛆 Potvrde                                                                                                    | 4 razred srednje škole v               |
| CABNET Helpdesk<br>Podrška obrazovnom stratou<br>CCARCNET<br>Let: +385 14.641 500<br>e-mail: helpdesk@skole.hr | Cerevering protonols                   |

5) U gornjem desnom uglu potrebno je kliknuti na strelicu, otvara se prozor preuzetih dokumenata i kliknuti na zadnji preuzeti

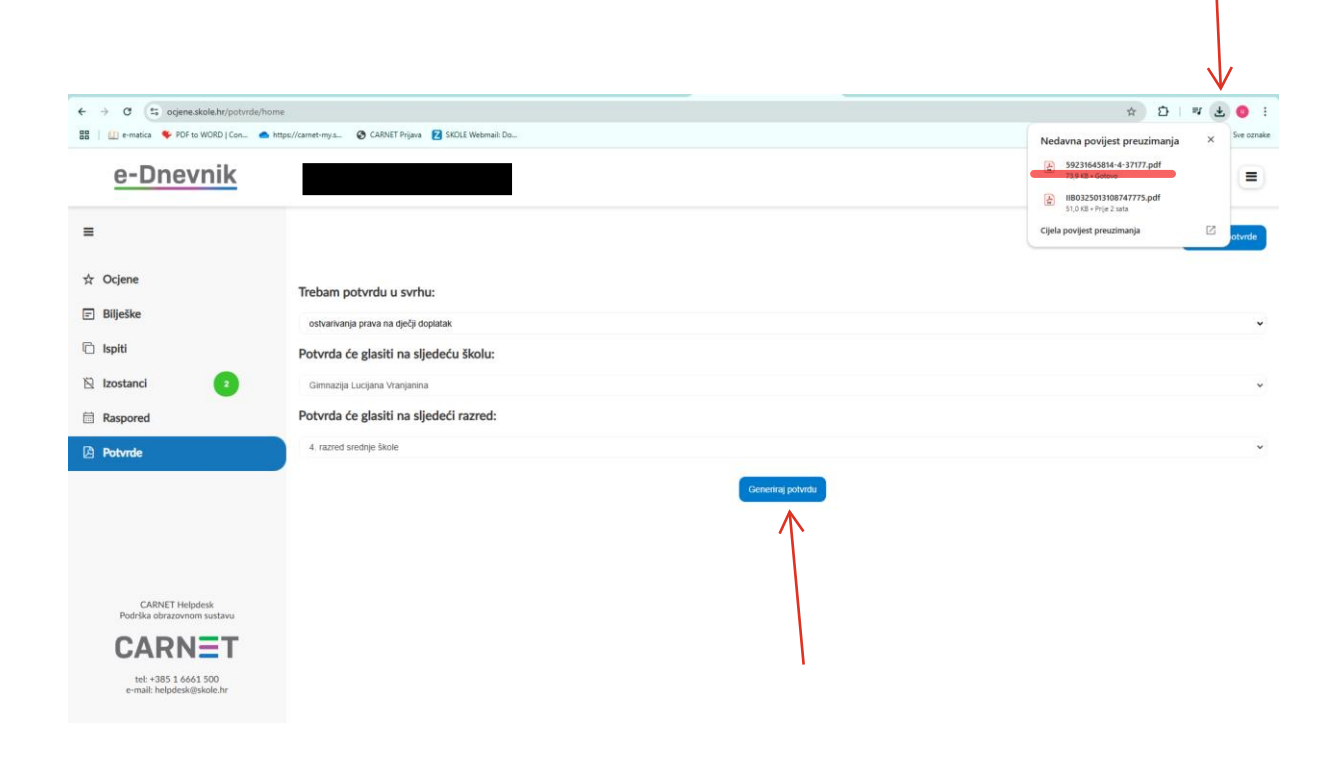

## Otvara se dokument Potvrda

# Constitution of the second second sec

|                                        | Interna internation                                                                                                    | 01.02.000%. 1.5 on mi                                                                                          |  |  |
|----------------------------------------|----------------------------------------------------------------------------------------------------|----------------------------------------------------------------------------------------------------|--|--|
| 100                                    | terraria serifiana                                                                                                    | Control to Supple Demonstrate Mademilia 1 at all calles multiple Colline<br>(No-95) (No-Digit in Issue) artige |  |  |
|                                        | Selation .                                                                                                    | Address of Constitution Statements (                                                                           |  |  |
| Resources in success                   | Angenteen propinal                                                                                                    | Min. SHALTS                                                                                                    |  |  |
| Notation (Investigation) (Intelligence | Res institut                                                                                                    | 2625 + 21467                                                                                                   |  |  |
|                                        | April and the g                                                                                                    | NOL-100-201                                                                                                    |  |  |
| feelineith pale                        | Million and whether a distance in the first contract of the second state of the second state of the second |                                                                                                    |  |  |
| Montacia: as provinci balcolarita      | Testi antili speci se longe, specie 3 repeate al testado premitesto e a costi dei, rede antili-<br>progen esteriori, este antilizza este antilizza conference e se caste e este del presidente e<br>servicio e este conference e presidente este antilizza e este este este este este este este e                                                                                                    |                                                                                                    |  |  |
| Reported to                            | Extension partie touries as certificance trivation anotherwise i bituficants evalu-                                                                                                    |                                                                                                    |  |  |

**Potvrde izdane putem ovog sustava u potpunosti zamjenjuju potvrdu iz škole** u svim pravnim poslovima (*Zakon o provedbi Uredbe (EU*) br. 910/2014 Europskog parlamenta i Vijeća od 23. srpnja 2014. o elektroničkoj identifikaciji i uslugama povjerenja za elektroničke transakcije na unutarnjem tržištu i stavljanju izvan snage Direktive 1999/93/EZ; NN 62/17) **te ju nije potrebno dodatno ovjeravati.**